# Log In Details:

Your teacher should be able to provide these details!

Password:

<u>Username:</u>

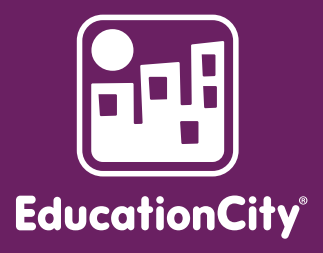

Let's take you through EducationCity, so you'll know more about how your child can use it at home.

#### LET'S LOG IN!

PARENTS

Go to www.educationcity.com and select 'Login'

# LOGGED IN? THEN LET'S GET STARTED!

Here is the homepage, where you can choose a subject, see what device you're using via device detection and find any homework set by the teacher.

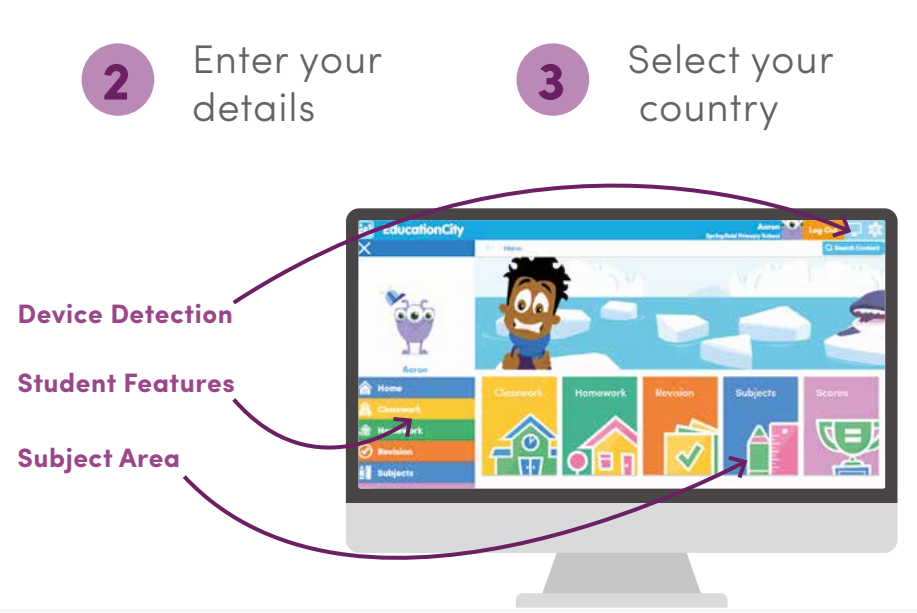

## ΜΥCITY

MyCities are super handy. They include all the content your child's teacher has set your child to complete for classwork and homework. **Here are three simple pointers you should know about them:** 

1

#### **'LOCK' SIGN**

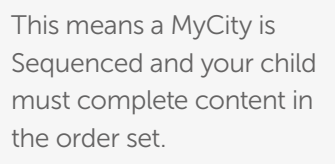

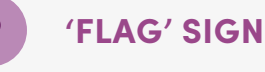

#### If this shows on the last piece of content, your child has completed that MyCity – well done!

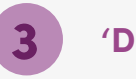

#### **'DUE' SIGN**

This means a MyCity needs completing by a certain date – great for managing any set work!

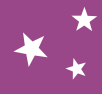

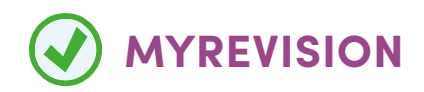

Revision Journals are created whenever a student scores less than 100% on an Assessment, and are fab for improving scores. They group targeted Activities and Learn Screens together to help your child in any subject areas they may find more challenging.

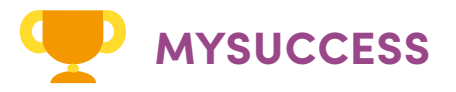

Here's where you can track your child's progress. This area saves every score your child has achieved and is great for keeping up-to-date with your child's learning, whether in the classroom or at home.

#### **DISCOVER LEARNING RESOURCES**

So with over 10,000 resources, there are many great materials to help with teaching and learning. Here's just some types of content you could explore should you be looking to support your child with Maths:

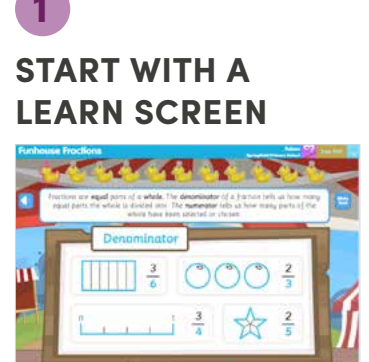

Get familiar with a new topic.

*Try the 'Funhouse Fractions' Learn Screen Content ID: 27882* 

#### 2 MOVE ONTO AN ACTIVITY

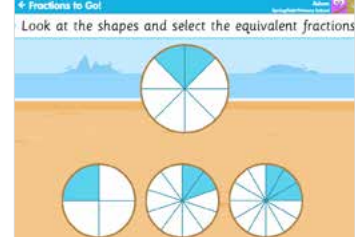

Interactive, timed tasks to support knowledge.

Try the 'Fractions to Go' Activity Content ID: 34638

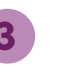

NOW, LET'S TAKE AN ASSESSMENT

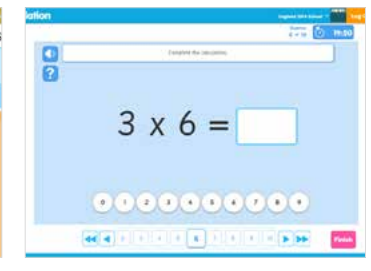

Follow up with an Assessment to test knowledge gained and use the Revision Journal to target any weaker areas. *Try the Fractions Unit Assessment Content ID: 41658* 

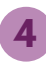

#### REWARD WITH PLAYLIVE

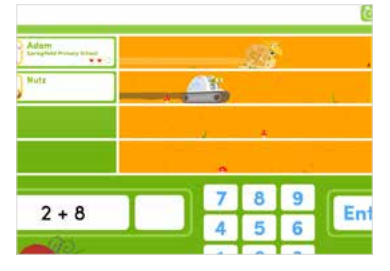

Super fun competitive environment covering English, Maths, French and Spanish.

*Try PlayLive Addition Content ID: 25987* 

## THERE ARE OTHER FANTASTIC TOOLS TO USE AS WELL!

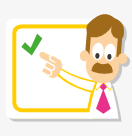

Perfect for introducing a topic on the whiteboard.

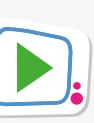

Engaging ways to reinforce learning across the curriculum.

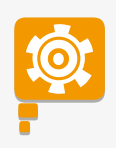

Great for using to talk about important concepts.

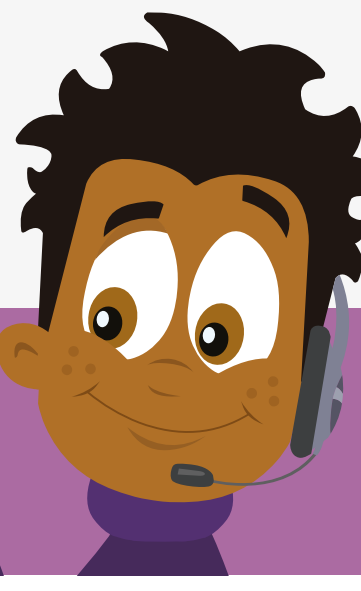

### SUPPORT

Any questions? The EducationCity Team is on hand to help as well, so just call 01572 725080 if you need them.

# **EducationCity**